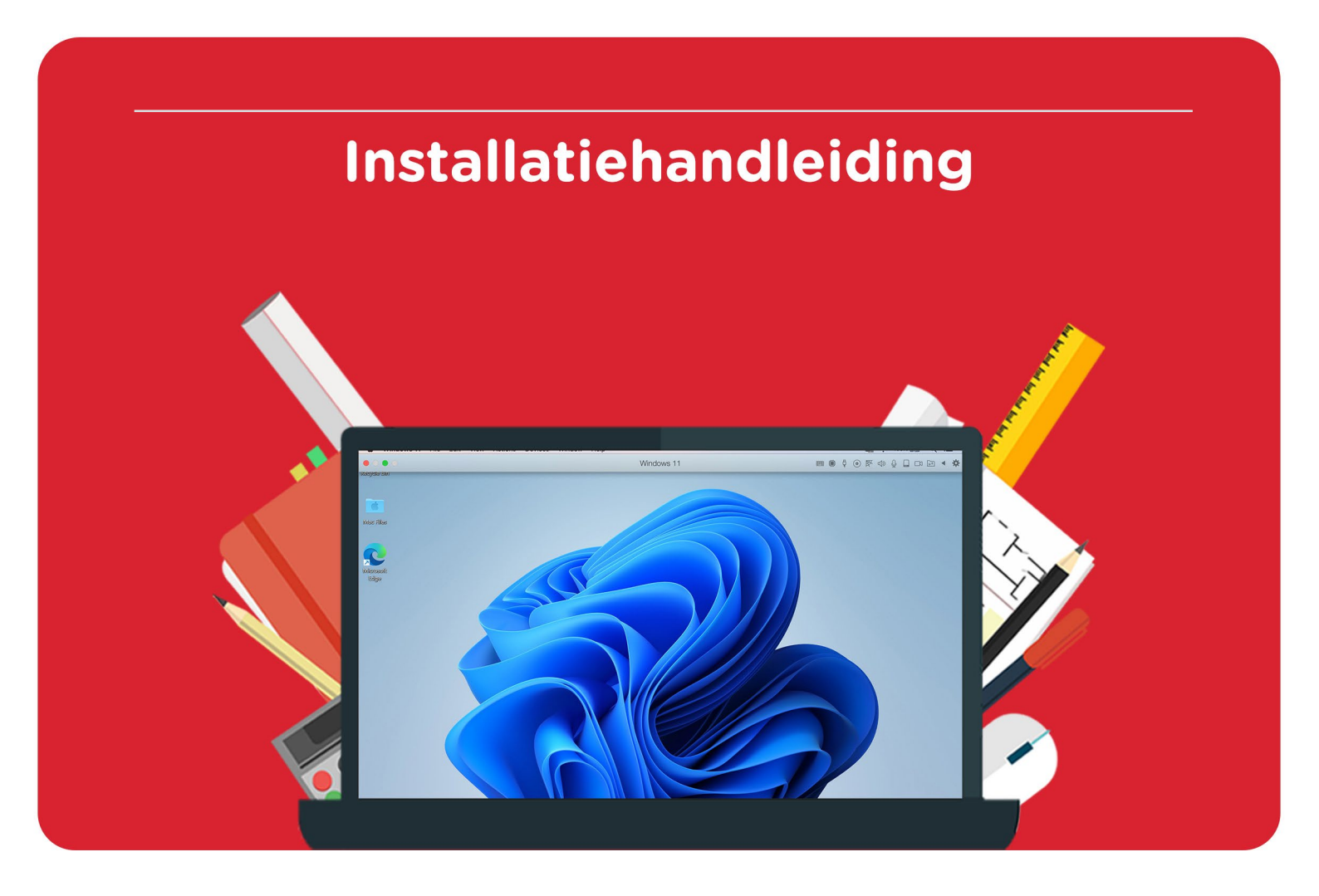

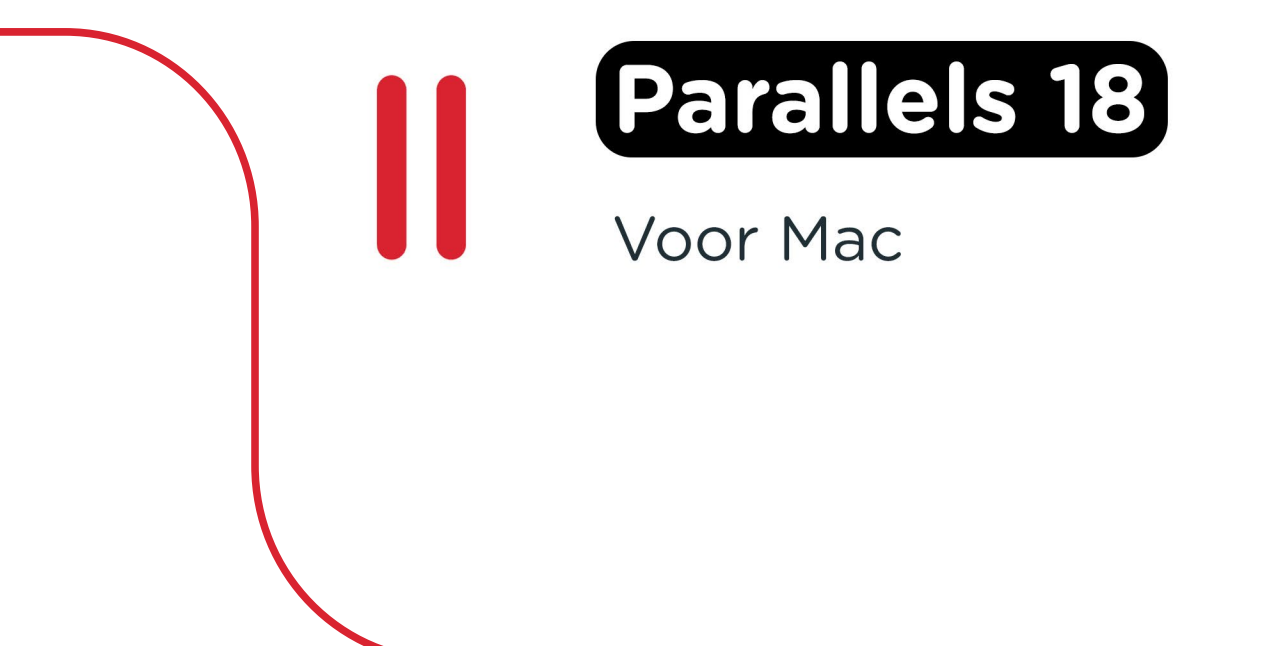

**Stap 1:** Download je bestelling van Parallels 18. Deze kun je vinden in je account door naar "Bestellingen" te gaan. Hier vind je ook je licentiecode. **Let op:** Om Parallels 18 te kunnen installeren heb je ook een geldige Windows 11 versie nodig. Als je nog geen geldige licentie van Windows 11 hebt, kun je deze hier aanschaffen.

| Bestellingen |                                                  |                      |           |
|--------------|--------------------------------------------------|----------------------|-----------|
|              |                                                  |                      | Verzonden |
|              | Gratis Windows 11 upgrade education - Medewerker | Lownload             | Verzonden |
|              |                                                  | A Toon licentie code |           |
|              |                                                  |                      | Verzonden |
|              | Parallels Desktop 18 voor Mac                    | Download             | Verzonden |
|              |                                                  | Toon licentie code   |           |

Stap 2: Klik op de downloadlink en wacht tot de download gereed is.

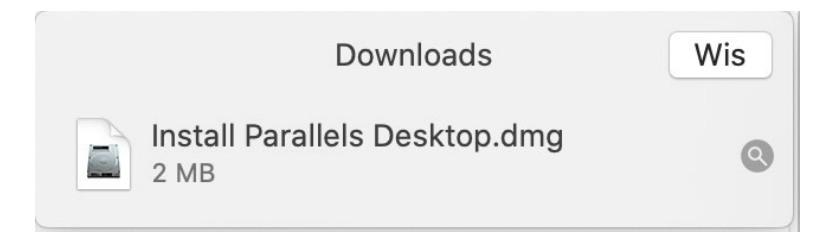

Stap 3: Dubbelklik op het Parallels logo om de installatie te starten.

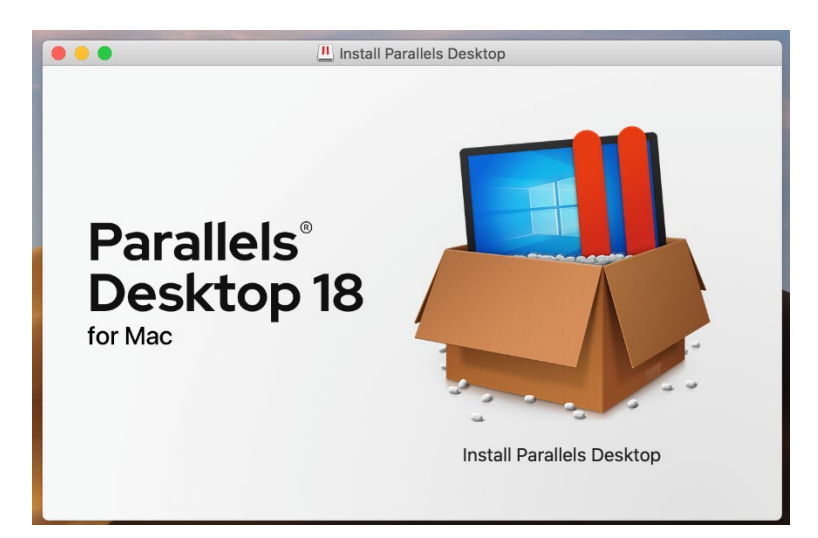

Stap 4: Je krijgt de vraag of je zeker weet of je het programma wilt openen. Klik op "Open".

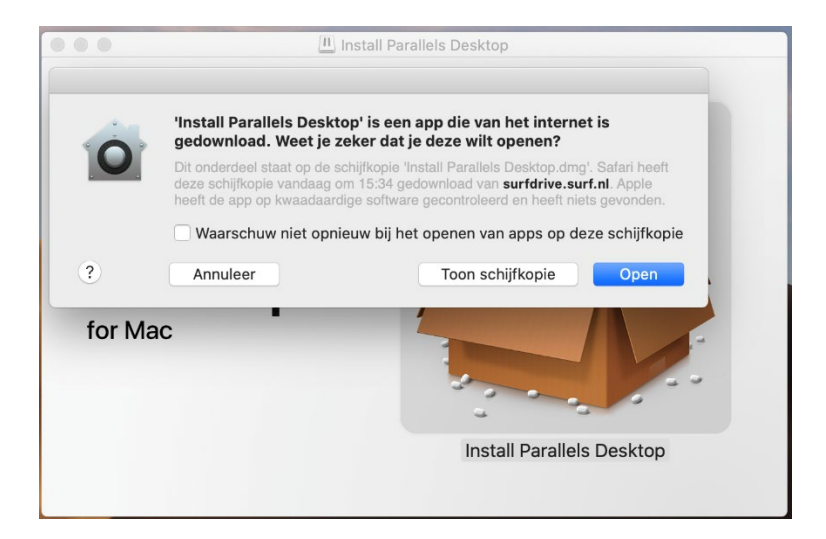

**Stap 5:** Lees de voorwaarden door en kies of je mee wil doen aan het "Customer Experience Program". Als je dit vakje aan vinkt, zal Parallels (anoniem) gegevens verzamelen over jouw gebruik van Parallels. Als je dit niet wilt, vink het vakje dan niet aan. Klik op "Accept".

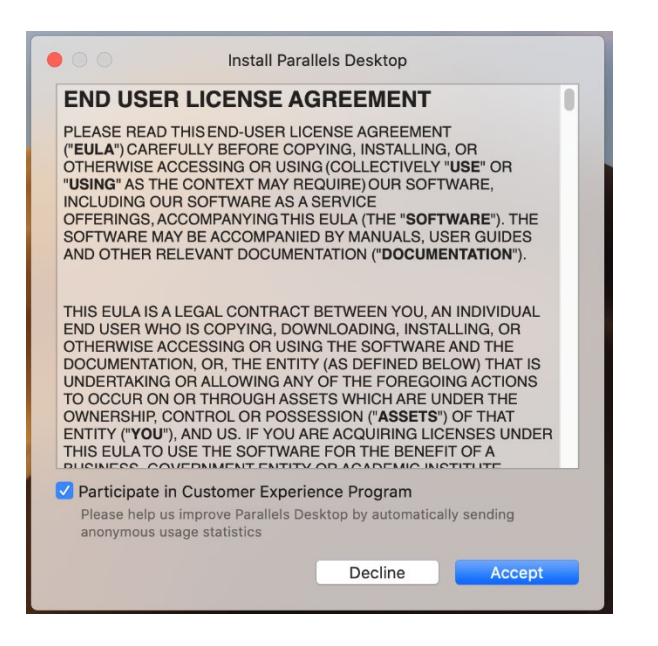

Stap 6: Wacht tot de installatie is voltooid.

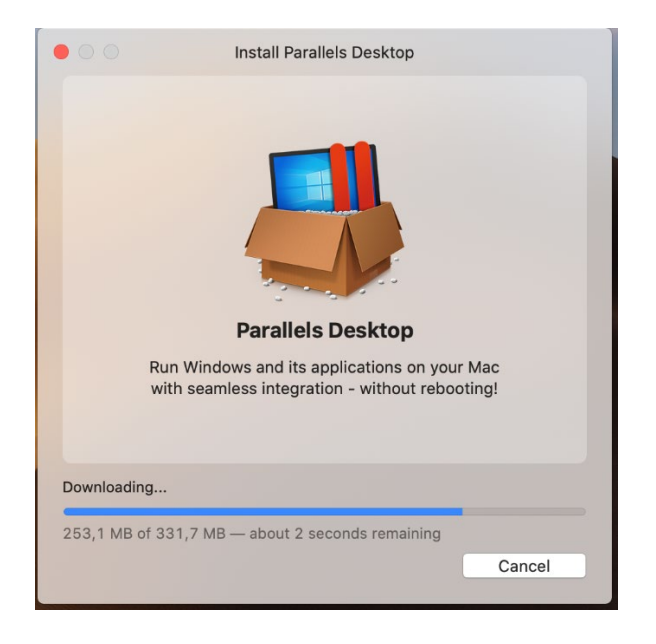

Stap 7: Maak een account aan bij Parallels en klik op "Create account".

| Parallels Desktop                                 |                                   |                        |  |  |  |
|---------------------------------------------------|-----------------------------------|------------------------|--|--|--|
| Sign In to Parallels Account                      |                                   |                        |  |  |  |
| Email:<br>Name:<br>Password:<br>Confirm password: | I am a new user I have a password | Other sign-in options: |  |  |  |
| ? Business Edition                                |                                   |                        |  |  |  |

Stap 8: Klik op "Continue" en accepteer de voorwaarden.

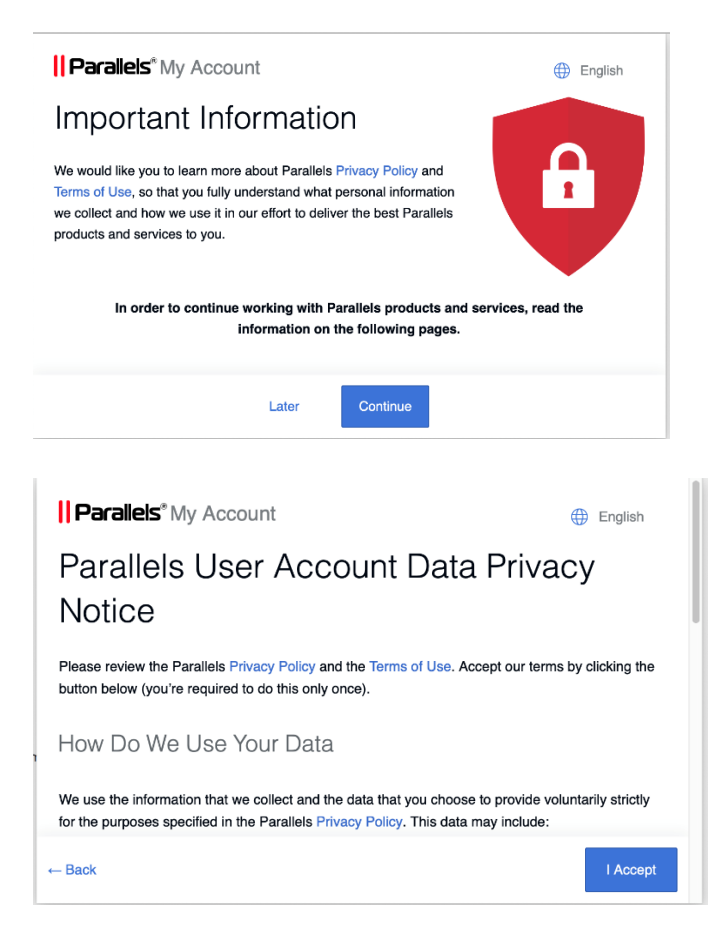

**Stap 9:** Vul je licentiecode in en klik op "Activate". Je licentiecode kun je vinden in je account onder "Bestellingen".

| •••   | Parallels Desktop                                                                                                    | ý        |
|-------|----------------------------------------------------------------------------------------------------|----------|
|       | Activate Parallels Desktop                                                                                                    |          |
|       | Please enter your activation key. You can find it on the Parallels Desktop box or in the confirmation<br>email if you purchased the product online.<br>Activation key |          |
|       | Parallels <sup>®</sup> Desktop 18 for Mac                                                                                                    |          |
|       |                                                                                                    |          |
| ? Buy | Try Free for 14 days                                                                                                    | Activate |

Stap 10: Je krijgt nu een melding dat je licentie is geactiveerd. Klik op "Ok".

| The current copy of Parallels Desktop Stand<br>Edition has been successfully activated. | lard |
|-----------------------------------------------------------------------------------------|------|
|                                                                                         | ОК   |

Stap 11: De installatie assistent opent nu. Klik op "Install Windows".

| Installation Assistant |                                                                                                    |  |  |  |  |
|------------------------|----------------------------------------------------------------------------------------------------|--|--|--|--|
|                        | Download and Install Windows 11                                                                                                    |  |  |  |  |
| ļ                      | To work with Windows applications, first you need to install Windows on your Mac. Use this assistant to install Windows 11. If you already have Windows installed or want to use another operating system, skip this step.<br>Windows 11 Home will be installed. |  |  |  |  |
| ?                      | Back Install Windows                                                                                                    |  |  |  |  |

Mocht de installatie-assistent niet verschijnen, volg dan de onderstaande stappen. Krijg je wel de installatie-assistent te zien? Ga dan naar stap 15.

**Stap 12:** Klik op het Parallels icoontje in de menubalk rechtsboven en klik vervolgens op "Control Center".

|                                                      |       | $(\hat{\mathbf{r}})$ | 100% 🛃     | )• | Q  |
|------------------------------------------------------|-------|----------------------|------------|----|----|
| Control Center                                       |       |                      |            |    |    |
| Preferences #                                        |       |                      |            |    | Ж, |
| Account & License                                    |       |                      |            |    |    |
| Help<br>Check for Updates<br>About Parallels Desktop |       |                      |            |    | •  |
| Q                                                    | uit P | aralle               | els Deskto | р  |    |

Stap 13: Maak een nieuwe virtuele machine aan door op het plusteken te klikken.

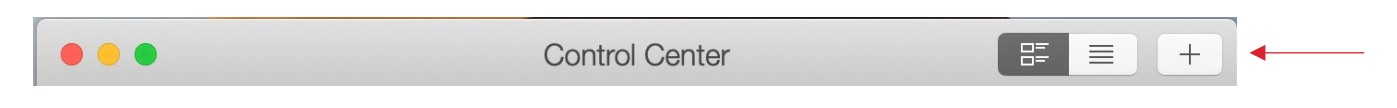

Stap 14: De installatie assistent opent nu. Klik op "Install Windows".

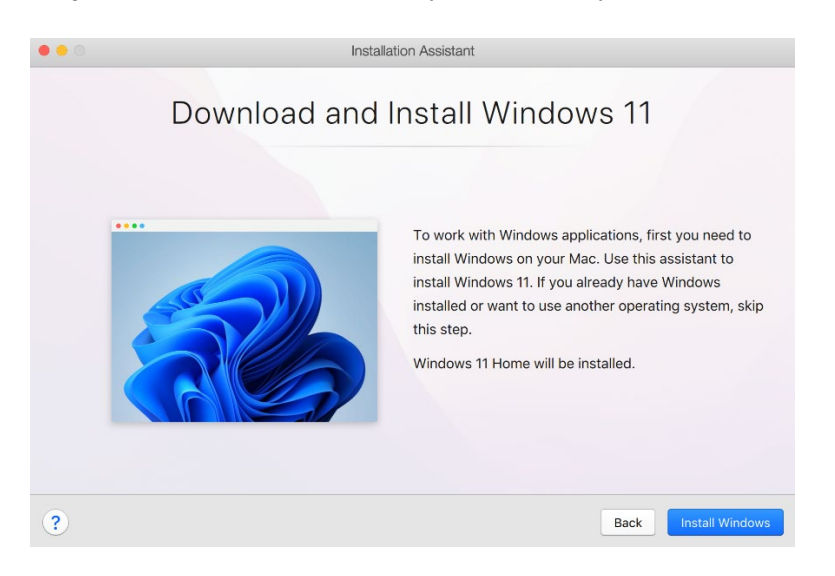

Stap 15: Klik op de optie "Get Windows 11 from Microsoft" en klik op "Continue".

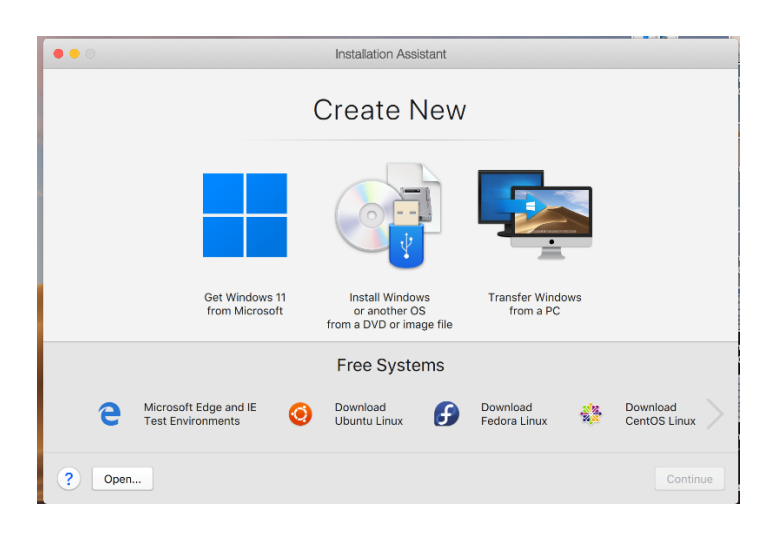

Stap 16: Wacht nu tot Windows 11 gedownload is. Dit kan even duren.

| ••• | Installation Assistant                                                                                                    |
|-----|----------------------------------------------------------------------------------------------------|
|     | Downloading Windows 11                                                                                                    |
| 1   | nstallation will start automatically. While you wait, <u>explore</u> what you can accomplish<br>with Parallels Desktop for Mac. |
|     |                                                                                                    |
|     | 750 MB of 3.83 GB (33.1 MB/sec) - 1 minute remaining                                                                            |
|     | Cancel Pause                                                                                                    |

Stap 17: Je krijgt nu de melding dat je installatie geslaagd is. Klik op "Continue".

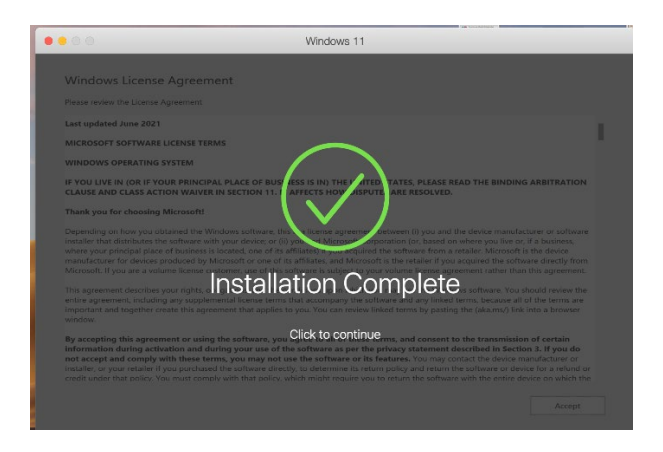

Stap 18: Lees de voorwaarden van Windows door en klik op "Accept".

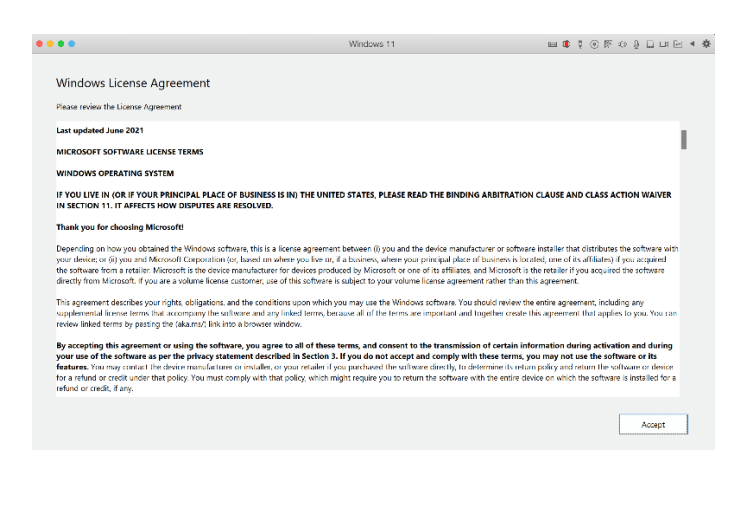

**Stap 19:** Je wordt nu naar een webpagina geleid waar te zien is dat je installatie succesvol geïnstalleerd is.

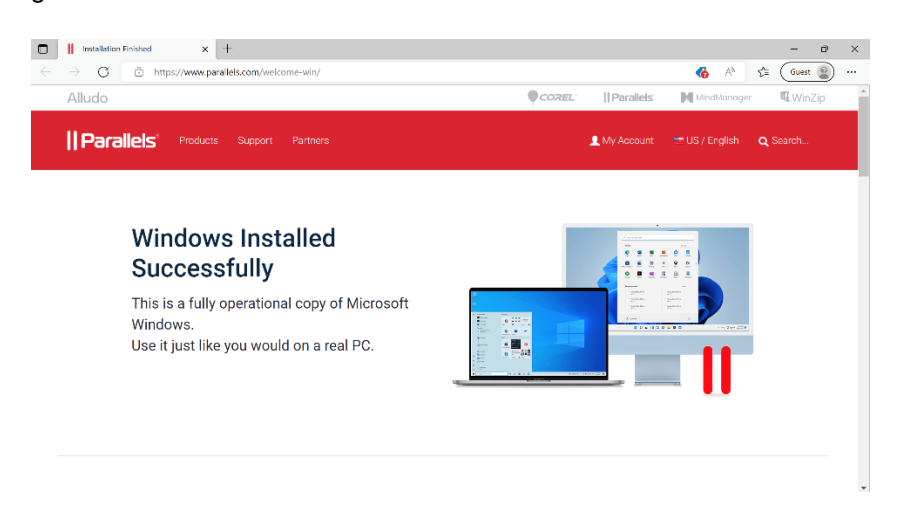

**Stap 20:** De licentie kun je activeren door de Start-knop aan te klikken. Ga naar Instellingen > Systeem en klik vervolgens op "Activate Now" om de licentiecode in te voeren.

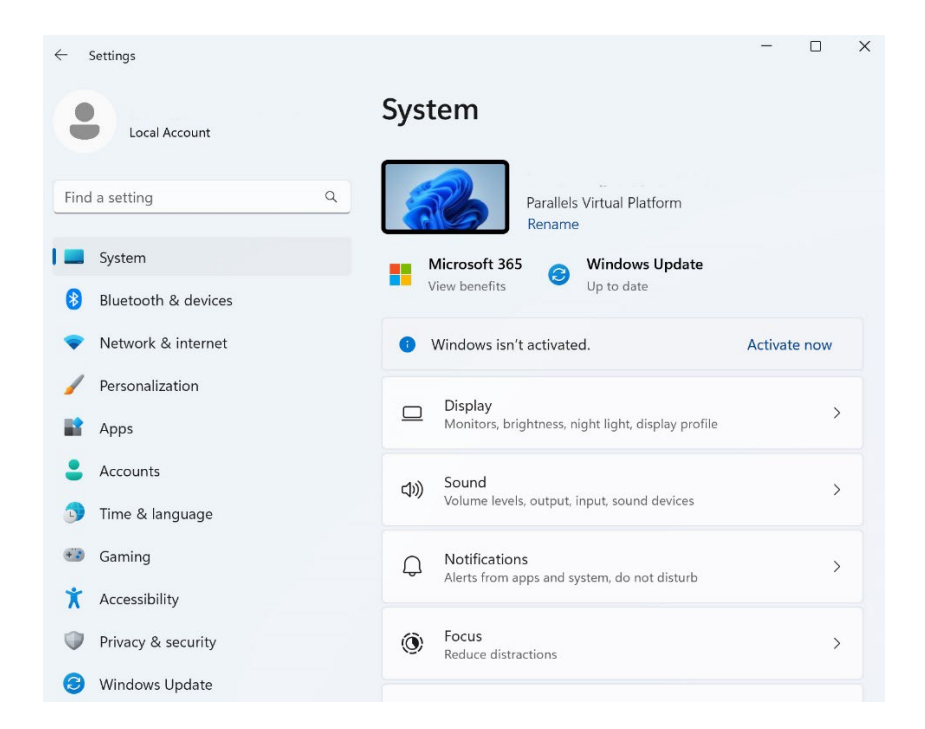

**Stap 21:** Klik op "Change product key". Je hebt een code van 25 tekens nodig om de licentie te kunnen activeren. Vul hier de code in van je Windows 11 bestelling en klik op "Volgende".

| Syst           | tem > Activation                                                                                  |                         |             |               |
|----------------|---------------------------------------------------------------------------------------------------|-------------------------|-------------|---------------|
|                | Windows 11 Home                                                                                   | 2                       |             |               |
| Ę              | Activation state                                                                                  | Not active              | <b>)</b> ^  |               |
|                | Windows reported that no<br>product key was found on your<br>device. Error code: 0xC004F213       | Troubleshoot            |             |               |
| P              | Change product key                                                                                | Change                  |             |               |
| æ              | Get help                                                                                          | Open Get Help           |             |               |
| ۵              | Get a new license in the<br>Microsoft Store app                                                   | Open Store              |             |               |
|                |                                                                                                   | _                       |             |               |
| Enter a pro    | duct key                                                                                          |                         |             |               |
| Ente<br>Your p | er a product key<br>product key should be in an email from<br>the box the Windows DVD or USB carr | n whoever sold or distr | ributed Wir | ndows to you, |
| Produ          | rt kev                                                                                            |                         |             |               |
| XXX            | XX-XXXX-XXXXX-XXXXX                                                                               |                         |             |               |
|                |                                                                                                   |                         |             |               |
|                |                                                                                                   |                         | Next        | Cance         |

**Stap 22:** Windows zal nu vragen of je jouw versie van Windows wilt upgraden. Klik op "Start". Windows zal nu updaten, dit kan even duren.

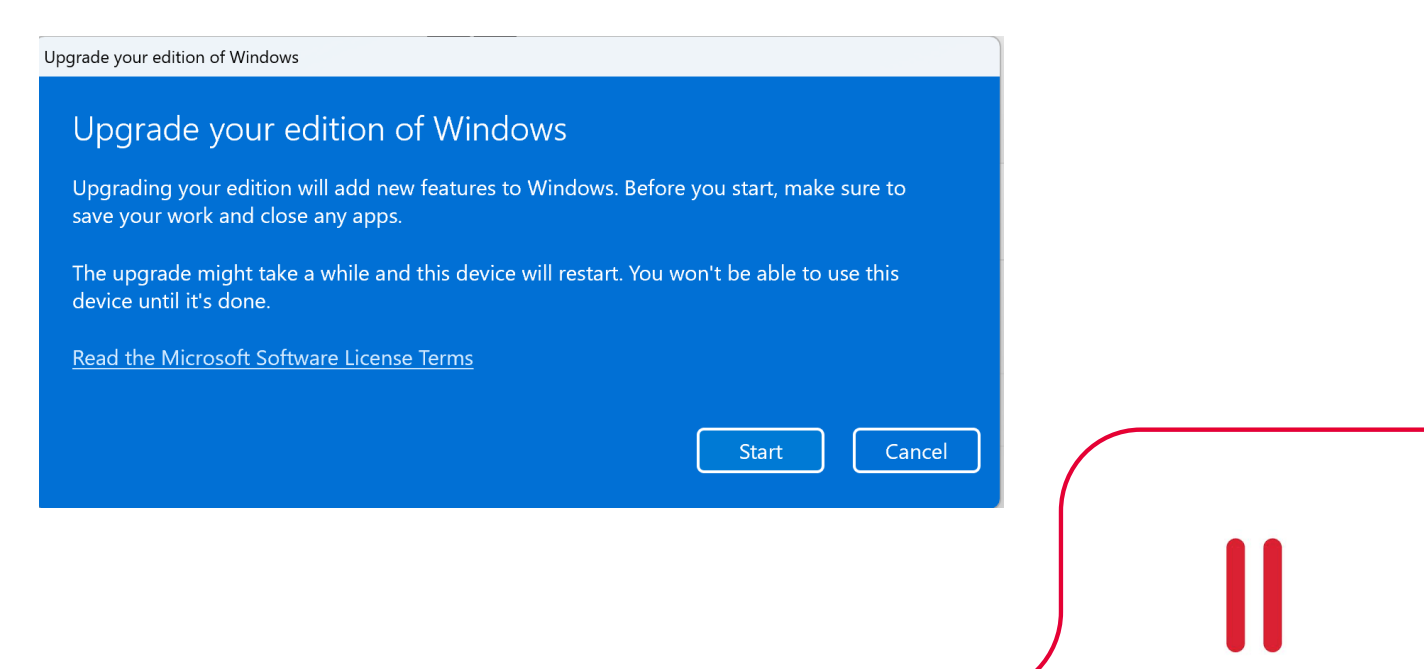

**Stap 23:** De licentie is nu geactiveerd. Je kunt de software openen door via programma's Parallels op te zoeken. Of klik op het Spotlightsymbool (loepje) in de menubalk en zoek daar op Parallels.

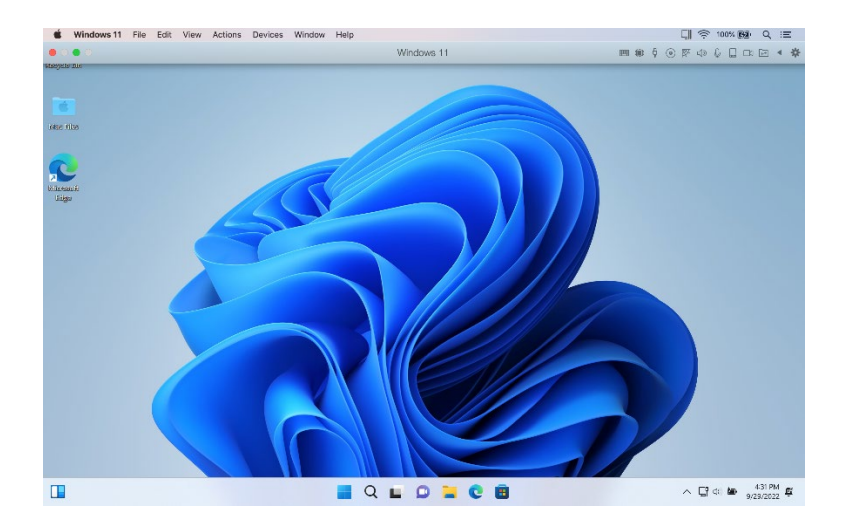

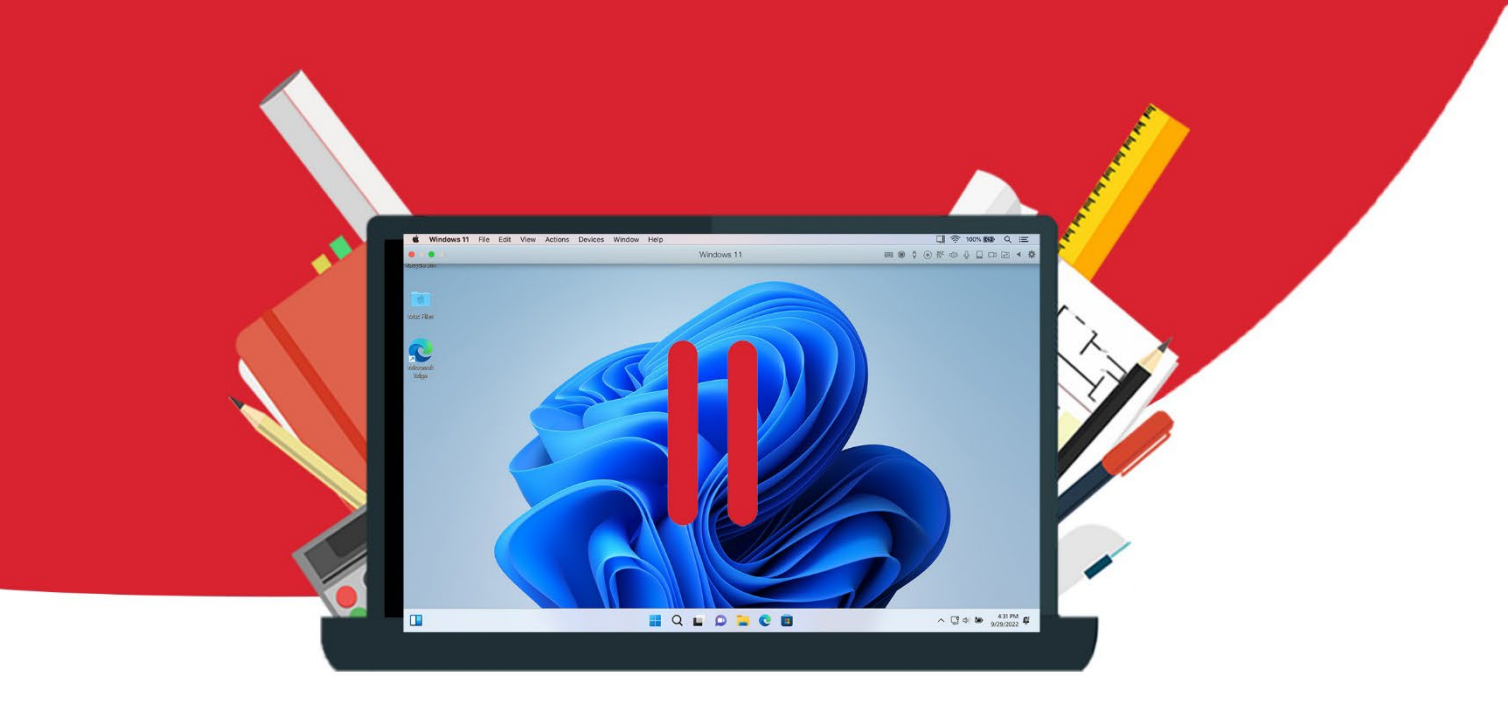

12